# Skrócony opis

## Ładowanie papieru lub innych nośników

Prawidłowe załadowanie podajników oraz określenie typów i rozmiarów nośników pozwoli optymalnie wykorzystać funkcjonalność drukarki. Nie należy wkładać do jednego podajnika nośników różnego typu.

Aby uniknąć zacięć papieru:

 Przed załadowaniem nośnika zegnij stos w jedną i w drugą stronę, aby rozdzielić arkusze, następnie przekartkuj je. Papieru nie należy składać ani marszczyć. Wyrównaj krawędzie stosu arkuszy, opierając krawędź stosu na płaskiej powierzchni.

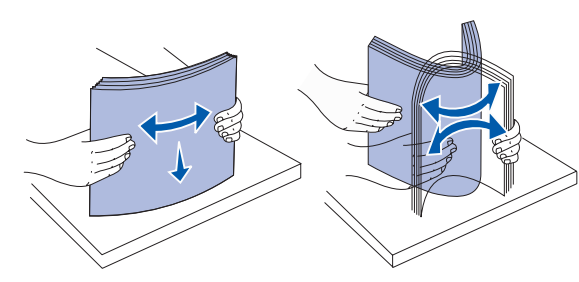

- Nie należy przekraczać maksymalnej dozwolonej wysokości stosu. Umieszczenie w podajniku zbyt dużej liczby arkuszy może spowodować zacięcie papieru.
- · Nie należy wyjmować zasobników podczas drukowania zadania. Może to spowodować uszkodzenie zasobnika lub drukarki.

#### Ładowanie zasobników na 500 arkuszy

- 1 Wyjmij zasobnik.
- 2 Ściśnij dźwignię prowadnicy przedniej i przesuń prowadnicę do przodu zasobnika.
- 3 Ściśnij dźwignie prowadnicy bocznej i przesuń prowadnicę do położenia zgodnego z rozmiarem ładowanego papieru.

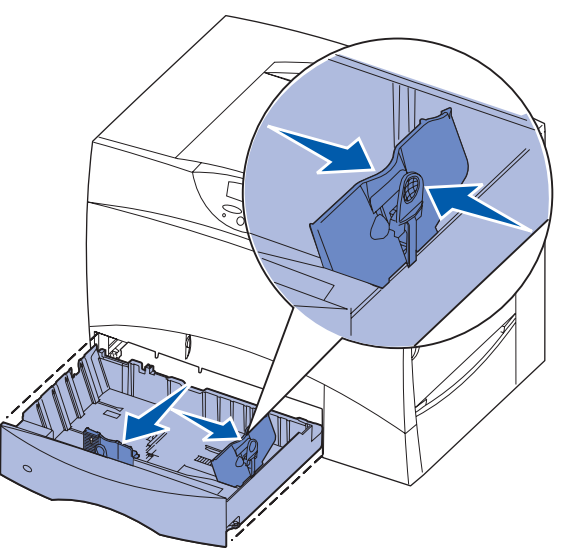

- 4 Zegnij arkusze w jedną i w drugą stronę, aby je rozdzielić, a następnie je przekartkuj.
- 5 Umieść papier przy tylnym lewym rogu zasobnika stroną do druku skierowaną w dół.

6 Ściśnij dźwignię prowadnicy przedniej i przesuń prowadnicę, aż oprze się o stos papieru.

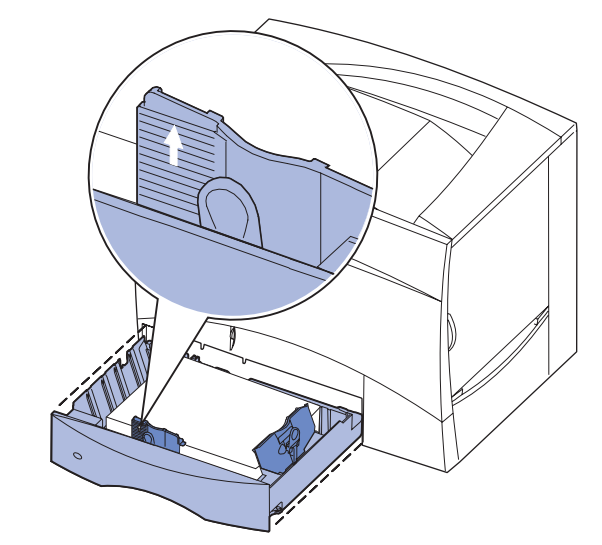

- 7 Włóż z powrotem zasobnik
- 8 W przypadku ładowania do zasobnika nośnika innego typu niż poprzednio, zmień ustawienie Typ papieru na panelu operatora drukarki. Zobacz "Określanie typu oraz rozmiaru papieru" na stronie 2.

#### Ładowanie nośników do podajnika uniwersalnego

Podajnika uniwersalnego można używać na dwa sposoby:

- Zasobnik na papier w tym przypadku można załadować papier lub nośnik specjalny do podajnika uniwersalnego z zamiarem pozostawienia ich w podajniku.
- Podajnik ręczny w tym przypadku użytkownik wysyła zadanie drukowania do podajnika uniwersalnego, określając rodzaj i rozmiar nośnika przy użyciu komputera. Przed rozpoczęciem drukowania zadania drukarka wyświetla monit o załadowanie odpowiedniego nośnika.
- 1 Otwórz podajnik uniwersalny.
- 2 Ściśnij dźwignie prowadnicy papieru i przesuń prowadnicę do końca w kierunku przedniej części drukarki.
- **3** Zegnij arkusze w jedna i w druga stronę, aby je rozdzielić, a następnie je przekartkuj.
- **4** Uporządkuj stos arkuszy odpowiednio do rozmiaru i typu nośnika oraz metody drukowania.
- 5 Umieść nośnik stroną do druku skierowaną do góry z lewej strony podajnika uniwersalnego, a następnie wsuń nośnik do środka, aż do oporu. Nośnika nie należy wkładać na siłę.
- 6 Ściśnii dźwignie prowadnicy papieru i przesuń prowadnice, aż lekko dotknie brzegu stosu papieru.
- 7 W przypadku ładowania do podajnika nośnika innego typu niż poprzednio, zmień ustawienie Typ papieru na panelu operatora drukarki. Zobacz "Określanie typu oraz rozmiaru papieru" na stronie 2.

#### Ładowanie nośników do zasobnika na 2000 arkuszy

wyłącznie papier.

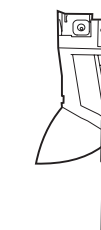

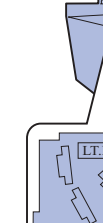

prowadnicy.

przekartkuj.

Aby załadować papier do zasobnika na 2000 arkuszy, postępuj zgodnie z poniższymi instrukcjami. Do zasobnika na 2000 arkuszy można ładować

1 Wyciągnij zasobnik, aby go otworzyć.

2 Ściśnij dźwignię prowadnicy bocznej, unieś prowadnicę, a następnie umieść ją w odpowiedniej szczelinie zgodnie z rozmiarem ładowanego papieru.

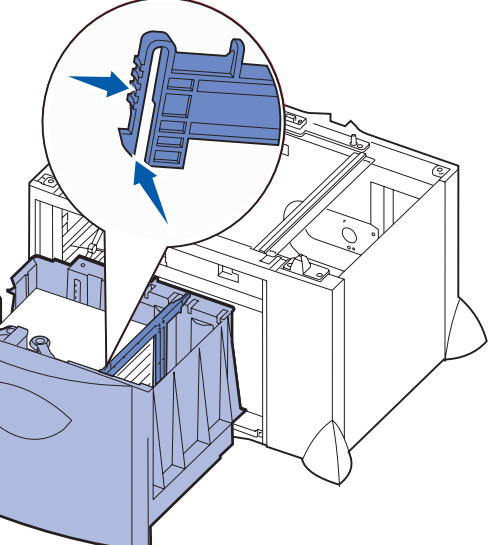

3 Ściśnij dwie dźwignie prowadnicy bocznej i przesuń prowadnicę do położenia zgodnego z rozmiarem ładowanego papieru.

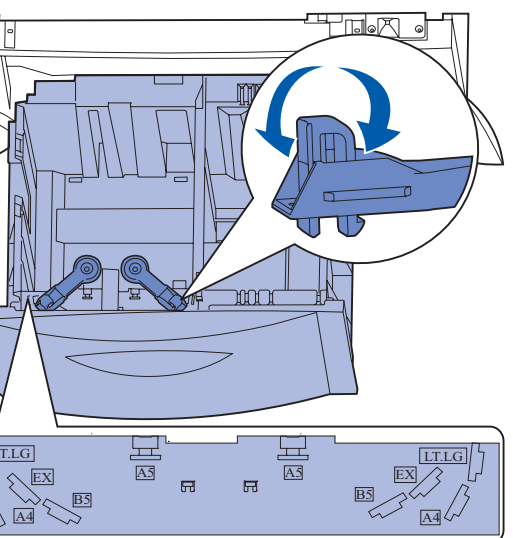

4 Przesuń dolną podpórkę do przodu zasobnika, aż dotknie przedniej

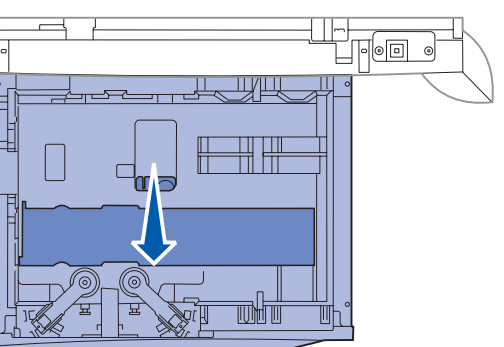

5 Zegnij arkusze w jedną i w drugą stronę, aby je rozdzielić, a następnie je

Papieru nie należy składać ani marszczyć. Wyrównaj krawędzie stosu arkuszy, opierając krawędź stosu na płaskiej powierzchni.

6 Umieść papier przy tylnym lewym rogu zasobnika stroną do druku skierowaną w dół.

Nie wolno ładować pogiętego ani pomarszczonego papieru.

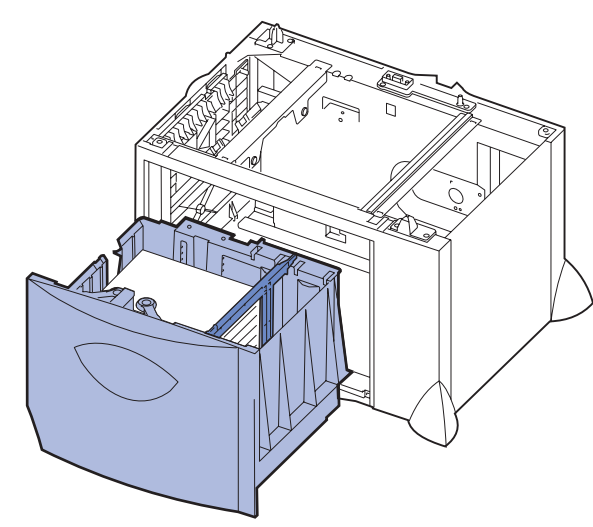

7 Zamknij zasobnik.

Upewnij się, że zasobnik został całkowicie wsunięty do drukarki.

Wskazówka: Nie należy przekraczać maksymalnej dozwolonej wysokości stosu. Umieszczenie w zasobniku zbyt dużej liczby arkuszy może spowodować zacięcie papieru.

#### Ładowanie opcjonalnego zasobnika kopert

Informacje na temat ładowania opcjonalnego zasobnika kopert dostępne są na dołączonym do drukarki dysku CD-ROM Podręcznik użytkownika - publikacje.

### Określanie typu oraz rozmiaru papieru

Jeśli dla opcji Typ papieru oraz Rozmiar papieru określone zostały prawidłowe wartości, podajniki zawierające ten sam typ i rozmiar papieru zostaną automatycznie połączone przez drukarkę.

Wskazówka: Jeśli nośnik ładowany do zasobnika jest tego samego typu co poprzednio, zmiana ustawienia Typ papieru nie jest wymagana.

Aby zmienić ustawienie Typ papieru lub Rozmiar papieru:

- 1 Naciskaj przycisk **Menu**, aż zostanie wyświetlone Menu papieru, a następnie naciśnij przycisk Select (Wybierz).
- 2 Naciskaj przycisk **Menu**, aż zostanie wyświetlona opcja Typ papieru (lub Rozmiar papieru), a następnie naciśnij przycisk Select (Wybierz).

W drugim wierszu wyświetlacza pojawi się opcja Typ zas. 1 (lub Rozmiar zas. 1).

- 3 Naciśnij przycisk Select (Wybierz), aby zmienić ustawienie Typ zas. 1 (lub Rozmiar zas. 1) lub naciskaj przycisk Menu, aby przejść do innego źródła.
- 4 Naciskaj przycisk **Menu**, aby przewinąć listę dostępnych typów lub rozmiarów papieru.
- 5 Gdy wyświetlany jest odpowiedni typ (lub rozmiar) papieru, naciśnij przycisk Select (Wybierz), aby zapisać ustawienie jako domyślne.
- 6 Aby powrócić do stanu gotowości drukarki (Gotowa), naciśnij przycisk Go (Dalej).

#### Drukowanie strony z ustawieniami menu

Aby sprawdzić ustawienia Rozmiar papieru i Typ papieru, zainstalowane opcje oraz ilość pamięci, należy wydrukować stronę z ustawieniami menu:

- 1 Naciskaj przycisk Menu, aż zostanie wyświetlone Menu narzędzi, a następnie naciśnij przycisk Select (Wybierz).
- 2 Naciskaj przycisk Menu, aż zostanie wyświetlone polecenie Druk ustawień, a następnie naciśnij przycisk Select (Wybierz). Zostanie wydrukowana strona z ustawieniami menu.

#### Drukowanie na nośnikach specjalnych (folie, etykiety itp.)

Poniższe instrukcje dotyczą drukowania na takich nośnikach, jak folie, karty, papier blyszczący, etykiety lub koperty.

- 1 Załaduj nośnik w sposób prawidłowy dla używanego podajnika. Pomoc na ten temat można znaleźć w sekcji Ładowanie papieru lub innych nośników.
- 2 Za pomocą panelu operatora drukarki ustaw opcje Typ papieru oraz Rozmiar papieru odpowiednio do załadowanego nośnika wydruku. Pomoc na ten temat można znaleźć w sekcji Określanie typu oraz rozmiaru papieru.
- 3 Za pomocą oprogramowania zainstalowanego na komputerze określ typ, rozmiar i źródło papieru odpowiednio dla załadowanego nośnika.
  - **a** W edytorze tekstu, arkuszu kalkulacyjnym, przeglądarce lub innej aplikacji wybierz kolejno polecenia Plik > Drukuj.
  - b Kliknij przycisk Właściwości (albo Opcje, Drukarka lub Ustawienia, w zależności od używanej aplikacji), aby wyświetlić ustawienia sterownika drukarki.
  - C W polu listy Żródło formularzy wybierz zasobnik zawierający nośnik specjalny.
- **d** Wybierz typ nośnika (folie, koperty itd.) w polu listy **Typ nośnika**.
- e Wybierz rozmiar nośnika specjalnego w polu listy Typ formularza.
- f Kliknij przycisk **OK**, a następnie w zwykły sposób wyślij zadanie do wydruku.

### Anulowanie zadania drukowania

Aby anulować zadanie drukowania po rozpoczęciu drukowania:

- 1 Naciskaj przycisk Menu, aż zostanie wyświetlone Menu zadań wydruku, a następnie naciśnij przycisk Select (Wybierz).
- 2 Naciskaj przycisk Menu, aż zostanie wyświetlone polecenie Anuluj zadanie, a następnie naciśnij przycisk Select (Wybierz).

## Typowe komunikaty drukarki

| Komunikat                                                                                     | Czynności                                                                                                    |
|-----------------------------------------------------------------------------------------------|----------------------------------------------------------------------------------------------------|
| Zmień zasobnik <x><br/>Drukarka żąda innego rozmiaru<br/>lub typu papieru niż załadowany.</x> | <ul> <li>Usuń z określonego zasobnika aktualnie<br/>załadowany papier, a następnie załaduj żądany<br/>papier.</li> <li>Naciśnij przycisk Select (Wybierz), aby usunąć<br/>wyświetlony komunikat i kontynuować<br/>drukowanie na nośniku wydruku aktualnie<br/>załadowanym do zasobnika.</li> <li>Anuluj bieżące zadanie.</li> </ul> |

#### Komunikat

2<XX> Zacięty papie Drukarka wykryła zacięc papieru.

Załaduj ręczny Drukarka jest gotowa na

załadowanie papieru do podajnika uniwersalnego

#### Oczekuje

Drukarka otrzymała dan wydrukowania, ale czeka polecenie lub dodatkowe

Opróżnianie bufora Drukarka usuwa bieżace zadanie drukowania.

Kons. MTO/nagrz. Moduł transferu obrazu nagrzewnica wymagaja konserwacji.

80 Konserwacja nagrzewnicy Nagrzewnica wymaga w

83 Konserwacja MTO Moduł transferu obrazu w wymiany.

## Dalsze informacje

- dziale obsługi klienta.

|                         | Czynności                                                                                                    |
|-------------------------|----------------------------------------------------------------------------------------------------|
| er<br>cie               | Oczyść drogę podawania papieru.<br>Więcej informacji na ten temat można znaleźć na<br>dysku CD-ROM Podręcznik użytkownika —<br>publikacje lub na karcie <i>Usuwanie zacięć nośnika</i> .                                                                                                    |
| a<br>D.                 | <ul> <li>Załaduj do podajnika uniwersalnego papier<br/>określony w drugim wierszu wyświetlacza.</li> <li>Naciśnij przycisk Select (Wybierz) lub Go<br/>(Dalej), aby zignorować żądanie ręcznego<br/>podawania i wydrukować zadanie na papierze<br/>znajdującym się w jednym z zasobników.</li> <li>Anuluj bieżące zadanie.</li> </ul> |
| e do<br>a na<br>e dane. | <ul> <li>Naciśnij przycisk Go (Dalej), aby wydrukować zawartość buforu.</li> <li>Anuluj bieżące zadanie.</li> </ul>                                                                                                    |
| e                       | <ul> <li>Zaczekaj na usunięcie komunikatu.</li> <li>Niekiedy ten komunikat oznacza, że dane<br/>sterownika nie były zgodne oczekiwaniami<br/>drukarki. Jeśli taka sytuacja się powtarza,<br/>spróbuj drukować przy użyciu innego<br/>sterownika drukarki.</li> </ul>                                                                  |
| i                       | Wymień moduł transferu obrazu i nagrzewnicę.<br>Więcej informacji na temat zamawiania i wymiany<br>tych elementów drukarki można znaleźć na dysku<br>CD-ROM Podręcznik użytkownika — publikacje.                                                                                                    |
| vymiany.                | Wymień nagrzewnicę.<br>Więcej informacji na temat zamawiania i wymiany<br>nagrzewnicy można znaleźć na dysku CD-<br>ROM Podręcznik użytkownika — publikacje.                                                                                                    |
| wymaga                  | Wymień moduł transferu obrazu.<br>Więcej informacji na temat zamawiania i wymiany<br>modułu transferu obrazu można znaleźć na dysku<br>CD-ROM Podręcznik użytkownika — publikacje.                                                                                                    |

 Więcej użytecznych informacji na temat użytkowania i konserwacji drukarki można znaleźć w Podręczniku instalacji lub na dysku CD-ROM Podręcznik użytkownika — publikacje dostarczonym razem z drukarką.

· Na temat drukowania w sieci można uzyskać u administratora sieci lub w